## 水中散歩教室 WEB申し込みの手順

- 下記のHPにアクセスしてください。 <u>https://shinagawa.esforta.co.jp/home</u>
- ② 施設利用者登録をしてください

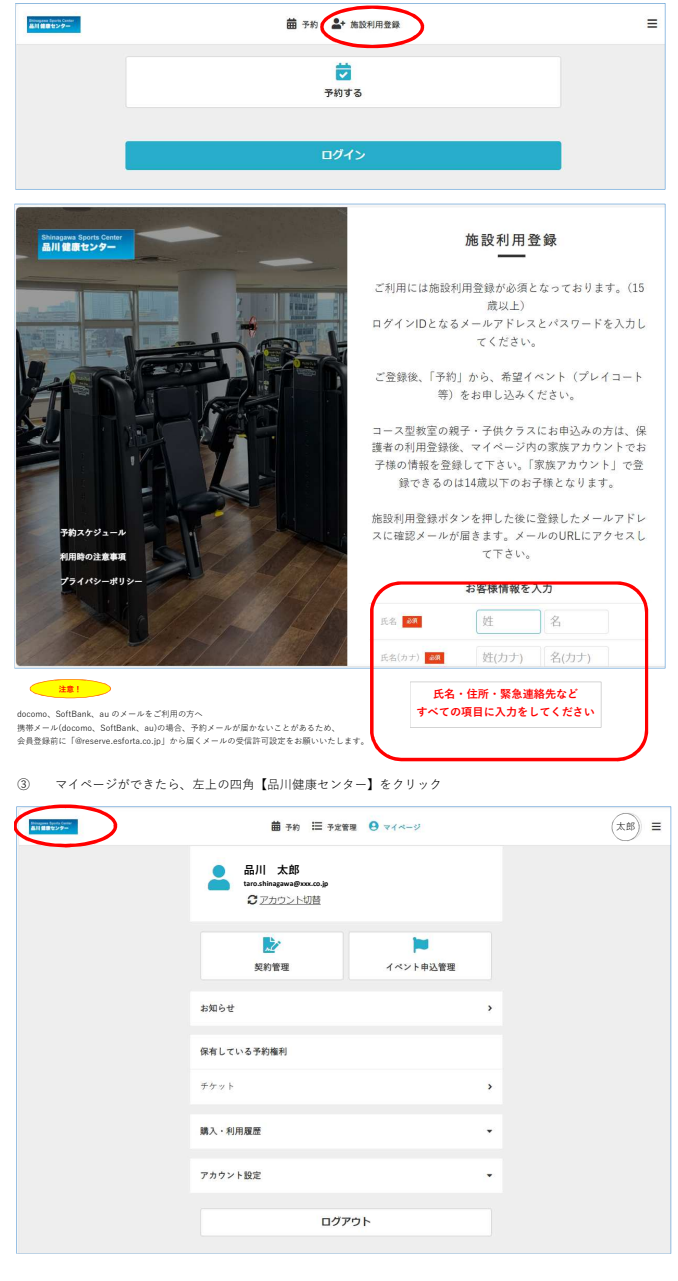

## ④ イベント申し込みをクリック

| Divingent Barry Deliv<br>品代名誉センテー | <b>苗</b> 予約 🔚 予定管 | <b>9</b> 71x-9 | (*B) = |
|-----------------------------------|-------------------|----------------|--------|
|                                   | <b>ご</b><br>予約する  | 「イベント申込        | >      |

## ⑤ イベント一覧から【水中散歩教室】を選択

| Haragana Tapoli Center<br>Al I Kati ta 9 - | 苗 予約 ≔ 予定管理 🕒 マイベージ | (太郎) 〓 |
|--------------------------------------------|---------------------|--------|
| ĸ                                          | イベント一覧              |        |
|                                            | <b>Q</b> キーワードで検索   |        |
|                                            | 全て予約エリア             |        |
|                                            | 全て予約エリア             |        |
|                                            | 品川健康センター(プレイコート)    |        |
|                                            | 品川健康センター(定期教室)      |        |
|                                            | 品川区水中散步教室           |        |
|                                            |                     |        |

6 希望の会場・時間のレッスンを選択して、申し込みをしてください。
申し込みが完了すると、メールが届きます。